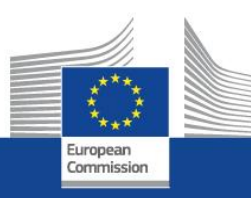

## KREATÍVNA EURÓPA Podprogram MEDIA

Generovanie eFormulára

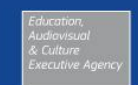

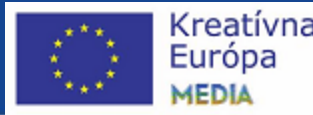

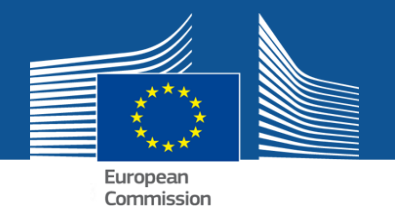

#### Vygenerovanie eFormulára (eForm)

#### **1.Pozorne si prečítajte IMPORTANT POINTS TO NOTE** BEFORE YOU START

a Kliknite na CREATE NEW APPLICATION eFORM

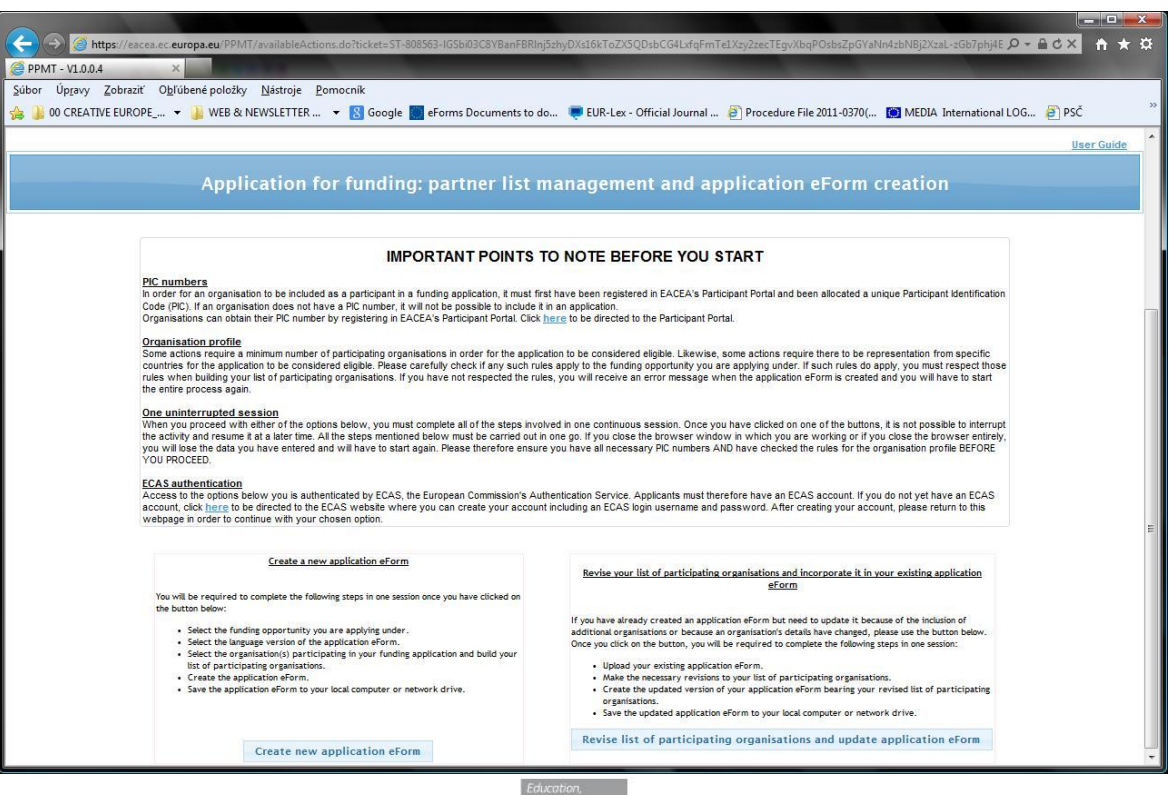

Education

and Culture

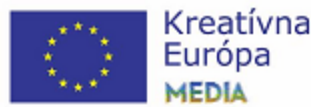

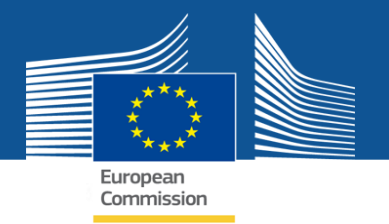

#### 2. Prihláste sa do svojho ECAS účtu (zadajte username/email address a heslo)

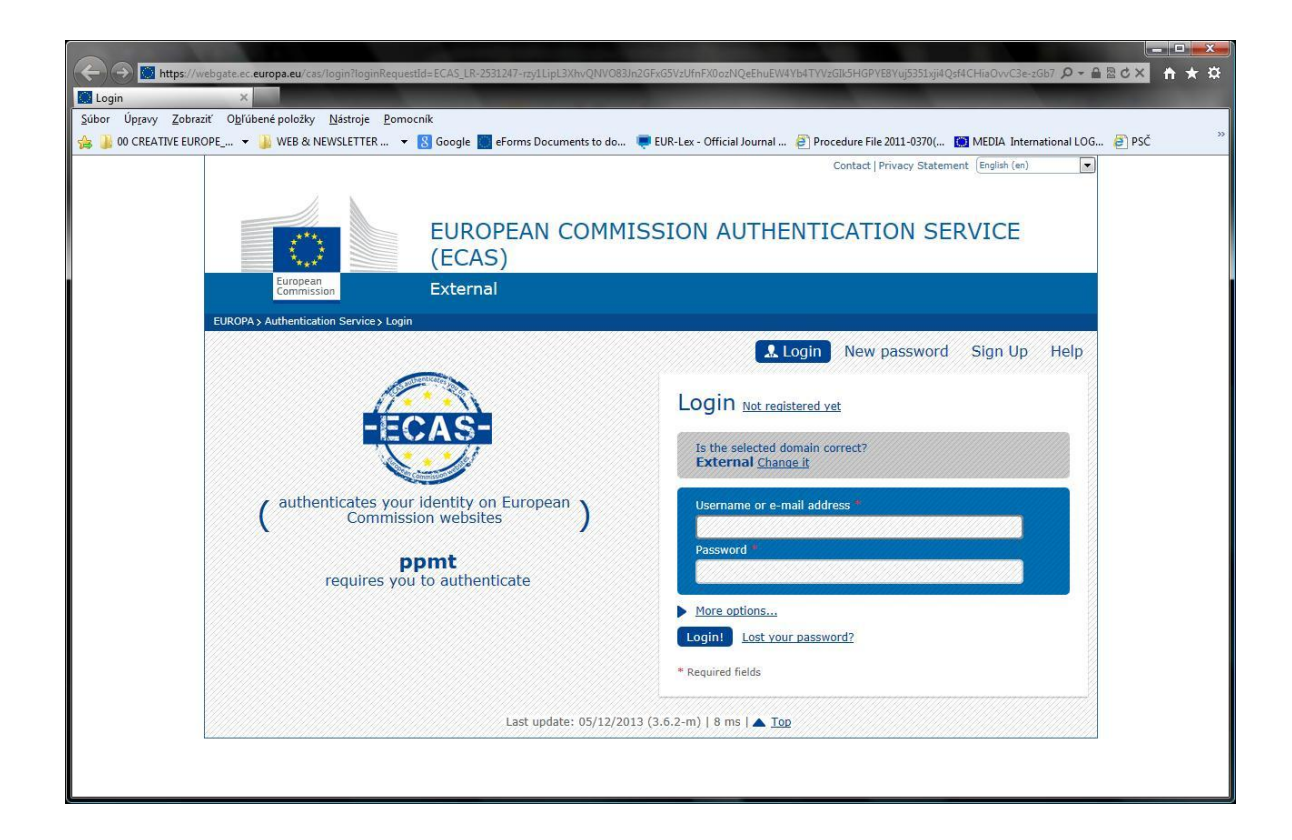

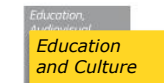

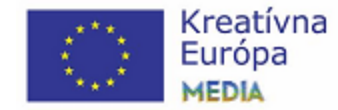

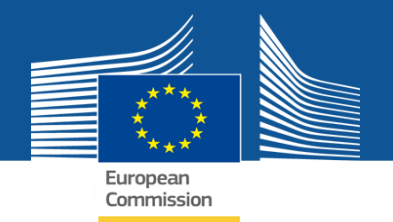

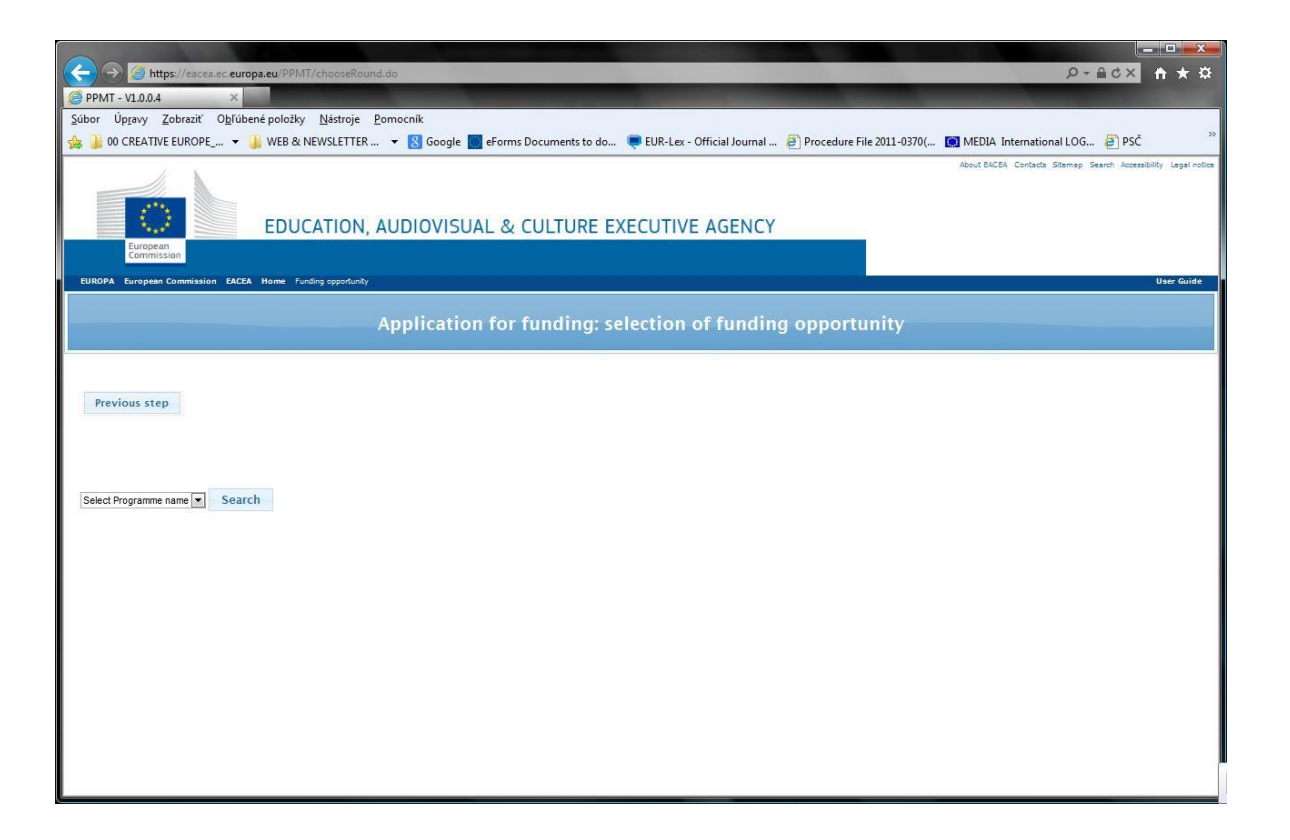

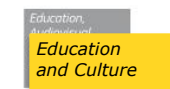

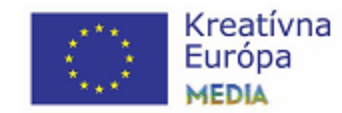

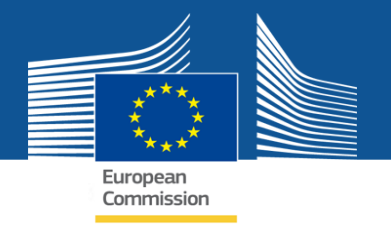

#### 3. Vyberte položku CREATIVE EUROPE

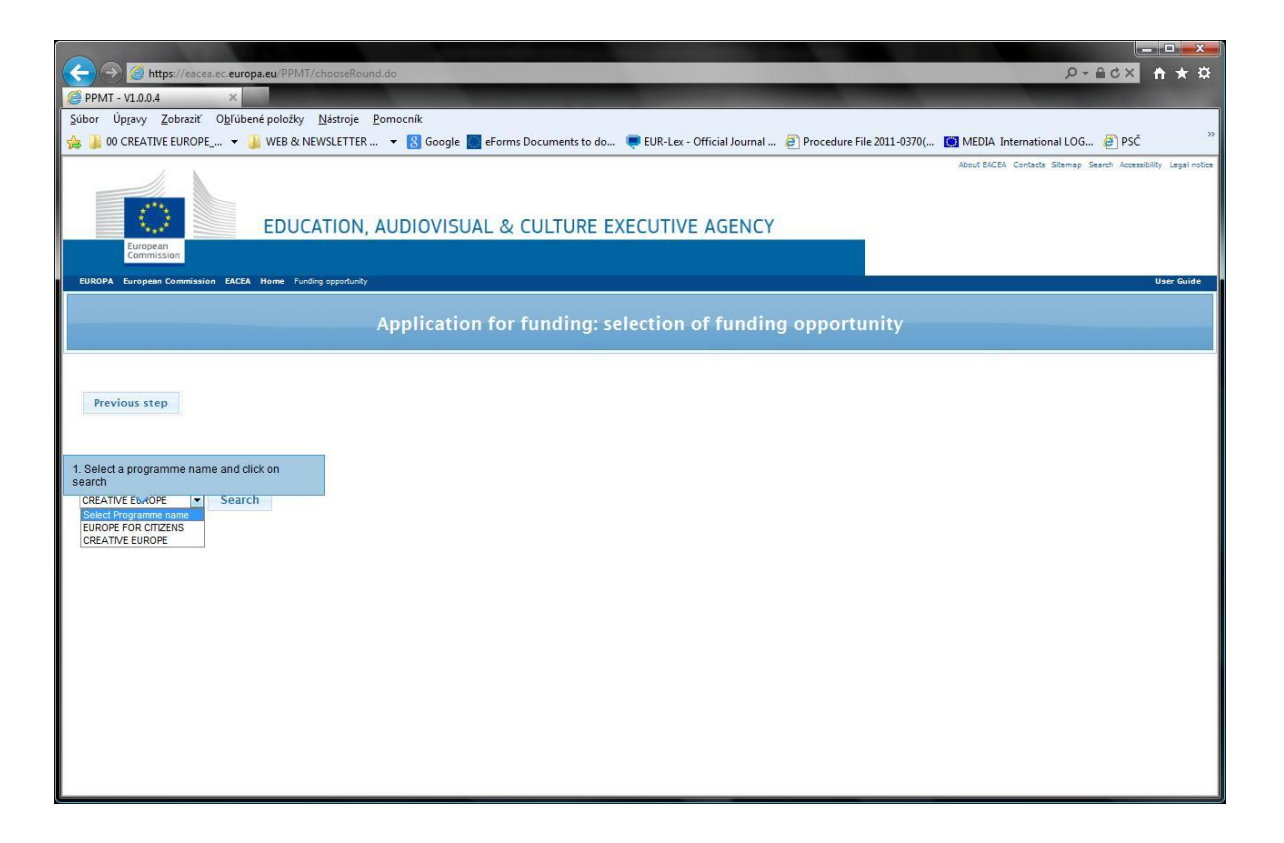

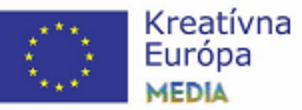

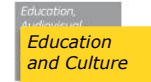

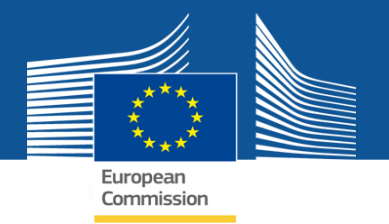

#### 4. Kliknite na SEARCH

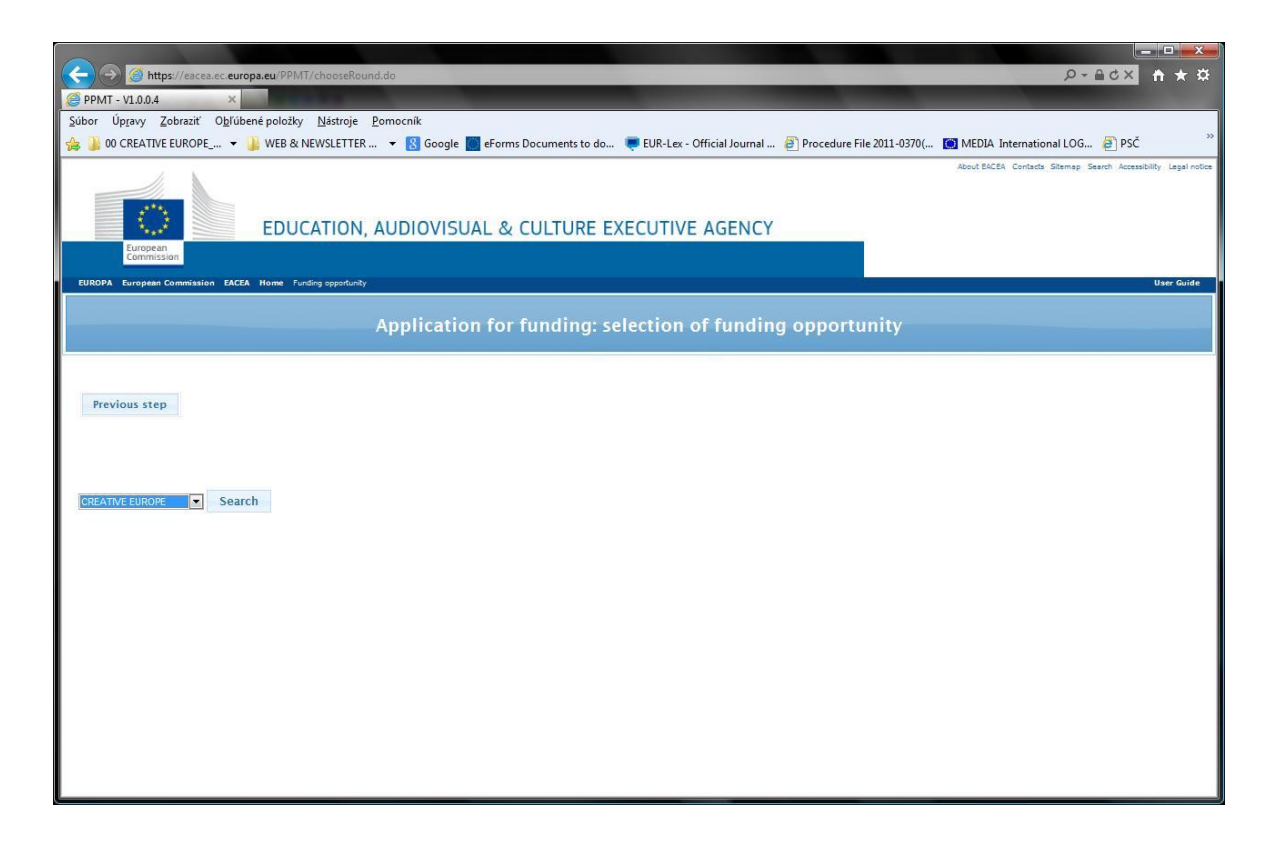

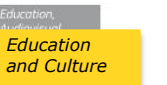

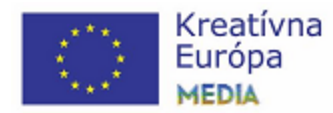

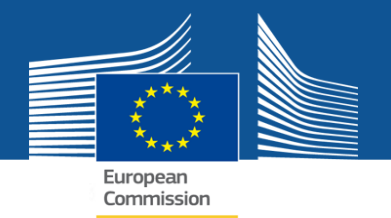

| -) log https://eacea.ec.europa.eu/PP                           | MT/chooseRound.do                    |                            |                                                                                       |                                                    | P - 6        | icx n t    |
|----------------------------------------------------------------|--------------------------------------|----------------------------|---------------------------------------------------------------------------------------|----------------------------------------------------|--------------|------------|
| PPMT - V1.0.0.4 ×                                              |                                      |                            |                                                                                       |                                                    |              |            |
| úbor Úp <u>r</u> avy <u>Z</u> obraziť O <u>b</u> ľúbené položi | ky <u>N</u> ástroje <u>P</u> omocník |                            |                                                                                       |                                                    |              |            |
| 👔 🎉 00 CREATIVE EUROPE 👻 🎉 WEB 8                               | & NEWSLETTER 🔻 因 Google 🎆            | eForms Documents to do 🏾 💻 | EUR-Lex - Official Journal 🗿 Proced                                                   | lure File 2011-0370( 🔯 MEDIA Inter                 | mational LOG | PSČ        |
|                                                                |                                      |                            |                                                                                       |                                                    |              |            |
| CREATIVE EUROPE Search                                         |                                      |                            |                                                                                       |                                                    |              |            |
| Show 50 • entries                                              |                                      |                            |                                                                                       | Filter search re                                   | sults:       |            |
| Programme Guide /                                              | Programme name                       | Sub-programme name         | Action name                                                                           | Sub-action name                                    | Submission   | Submission |
| Call for Proposals                                             |                                      |                            |                                                                                       |                                                    | opens        | deadline   |
| Call for proposals                                             | CREATIVE EUROPE                      | MEDIA                      | VOD                                                                                   | NA                                                 | 15/04/2014   | 15/07/2014 |
| CE Culture Cooperation Projects 2014                           | CREATIVE EUROPE                      | CULTURE                    | Cooperation measures                                                                  | Catergory 1 Smaller scale projects                 | 10/12/2013   | 05/03/2014 |
| CE Culture Cooperation Projects 2014                           | CREATIVE EUROPE                      | CULTURE                    | Cooperation measures                                                                  | Catergory 2 Larger scale projects                  | 10/12/2013   | 05/03/2014 |
| EAC/517/2013                                                   | CREATIVE EUROPE                      | CULTURE                    | Platforms                                                                             | NA                                                 | 01/10/2013   | 19/03/2014 |
| EAC/518/2013                                                   | CREATIVE EUROPE                      | CULTURE                    | Networks                                                                              | NA                                                 | 01/10/2013   | 19/03/2014 |
| EAC/520/2013                                                   | CREATIVE EUROPE                      | MEDIA                      | Cinema Network                                                                        | NA                                                 | 15/01/2014   | 27/06/2014 |
| EAC/521/2013                                                   | CREATIVE EUROPE                      | MEDIA                      | Sales Agent Support                                                                   | Sales Agent generation                             | 15/01/2014   | 18/06/2014 |
| EAC/522/2013                                                   | CREATIVE EUROPE                      | MEDIA                      | Support for the transnational<br>distribution of European Films - Selective<br>scheme | NA                                                 | 10/12/2013   | 28/02/2014 |
| EAC/522/2013                                                   | CREATIVE EUROPE                      | MEDIA                      | Support for the transnational<br>distribution of European Films - Selective<br>scheme | NA                                                 | 02/05/2014   | 02/07/2014 |
| EAC/523/2013                                                   | CREATIVE EUROPE                      | MEDIA                      | Capacity Building/Training                                                            | NA                                                 | 15/01/2014   | 23/05/2014 |
| EAC/524/2013                                                   | CREATIVE EUROPE                      | MEDIA                      | Television Programming                                                                | NA                                                 | 10/12/2013   | 28/02/2014 |
| EAC/524/2013                                                   | CREATIVE EUROPE                      | MEDIA                      | Television Programming                                                                | NA                                                 | 12/03/2014   | 13/06/2014 |
| EAC/525/2013                                                   | CREATIVE EUROPE                      | MEDIA                      | Market Access                                                                         | NA                                                 | 15/12/2013   | 07/03/2014 |
| EAC/526/2013                                                   | CREATIVE EUROPE                      | MEDIA                      | Market Access                                                                         | NA                                                 | 08/03/2014   | 06/06/2014 |
| EAC/527/2013                                                   | CREATIVE EUROPE                      | MEDIA                      | Audience Development                                                                  | NA                                                 | 15/12/2013   | 28/03/2014 |
| EAC/528/2013                                                   | CREATIVE EUROPE                      | MEDIA                      | Distribution Automatic Support                                                        | Automatic generation                               | 15/01/2014   | 30/04/2014 |
| EAC/529/2013                                                   | CREATIVE EUROPE                      | MEDIA                      | Co-production Funds                                                                   | NA                                                 | 15/01/2014   | 21/03/2014 |
| EAC/530/2013                                                   | CREATIVE EUROPE                      | MEDIA                      | Development Single Project<br>Cinema/Television/Digital platform                      | Development Single Project Animation               | 10/12/2013   | 28/02/2014 |
| EAC/530/2013                                                   | CREATIVE EUROPE                      | MEDIA                      | Development Single Project<br>Cinema/Television/Digital platform                      | Development Single Project Creative<br>Documentary | 10/12/2013   | 28/02/2014 |
| EAC/530/2013                                                   | CREATIVE EUROPE                      | MEDIA                      | Development Single Project<br>Cinema/Television/Digital platform                      | Development Single Project Fiction                 | 10/12/2013   | 28/02/2014 |
| EAC/530/2013                                                   | CREATIVE EUROPE                      | MEDIA                      | Development Single Project<br>Cinema/Television/Digital platform                      | Development Single Project Animation               | 12/03/2014   | 06/06/2014 |
| 516/539 (2012)                                                 | CODATING SUBORS                      |                            | Development Single Project                                                            | Development Single Project Creative                | 10.000.00011 |            |

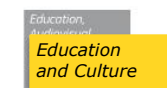

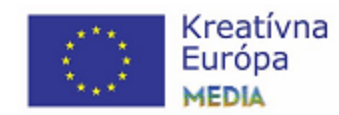

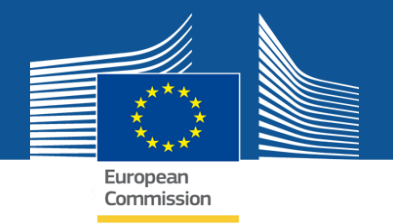

#### 5. Vyfiltrujte výzvy podprogramu MEDIA (Filter search results: MEDIA)

| ~                                                          |                                          |                            |                                                                                       |                                                    |                     |                        |
|------------------------------------------------------------|------------------------------------------|----------------------------|---------------------------------------------------------------------------------------|----------------------------------------------------|---------------------|------------------------|
| 🗲 ) 🎯 https://eacea.ec.europa.eu                           | ı/PPMT/chooseRound.do                    |                            |                                                                                       |                                                    | , <b>Р</b> + (      | 10× 🕆 🛧 🌣              |
| @ PPMT - V1.0.0.4 ×                                        |                                          |                            |                                                                                       |                                                    |                     |                        |
| Súbor Úp <u>r</u> avy <u>Z</u> obraziť O <u>b</u> ľúbené p | oložky <u>N</u> ástroje <u>P</u> omocník |                            |                                                                                       |                                                    |                     |                        |
| 🚕 퉬 00 CREATIVE EUROPE 👻 🏭 W                               | EB & NEWSLETTER 🔻 <u>8</u> Google 📗      | eForms Documents to do 🏾 💻 | EUR-Lex - Official Journal 🗿 Proced                                                   | dure File 2011-0370( 🚺 MEDIA Inte                  | mational LOG        | PSČ <sup>**</sup>      |
|                                                            |                                          |                            |                                                                                       |                                                    |                     |                        |
| CREATIVE EUROPE   Search                                   |                                          |                            |                                                                                       |                                                    |                     |                        |
| Show 50 💌 entries                                          |                                          |                            |                                                                                       | Filter search re                                   | esults: MEDIA       |                        |
| Programme Guide /<br>Call for Proposals                    | Programme name 🔶                         | Sub-programme name 🔶       | Action name 🔶 🔶                                                                       | Sub-action name 🔶                                  | Submission<br>opens | Submission<br>deadline |
| Call for proposals                                         | CREATIVE EUROPE                          | MEDIA                      | VOD                                                                                   | NA                                                 | 15/04/2014          | 15/07/2014             |
| EAC/520/2013                                               | CREATIVE EUROPE                          | MEDIA                      | Cinema Network                                                                        | NA                                                 | 15/01/2014          | 27/06/2014             |
| EAC/521/2013                                               | CREATIVE EUROPE                          | MEDIA                      | Sales Agent Support                                                                   | Sales Agent generation                             | 15/01/2014          | 18/06/2014             |
| EAC/522/2013                                               | CREATIVE EUROPE                          | MEDIA                      | Support for the transnational<br>distribution of European Films - Selective<br>scheme | NA                                                 | 10/12/2013          | 28/02/2014             |
| EAC/522/2013                                               | CREATIVE EUROPE                          | MEDIA                      | Support for the transnational<br>distribution of European Films - Selective<br>scheme | NA                                                 | 02/05/2014          | 02/07/2014             |
| EAC/523/2013                                               | CREATIVE EUROPE                          | MEDIA                      | Capacity Building/Training                                                            | NA                                                 | 15/01/2014          | 23/05/2014             |
| EAC/524/2013                                               | CREATIVE EUROPE                          | MEDIA                      | Television Programming                                                                | NA                                                 | 10/12/2013          | 28/02/2014             |
| EAC/524/2013                                               | CREATIVE EUROPE                          | MEDIA                      | Television Programming                                                                | NA                                                 | 12/03/2014          | 13/06/2014             |
| EAC/525/2013                                               | CREATIVE EUROPE                          | MEDIA                      | Market Access                                                                         | NA                                                 | 15/12/2013          | 07/03/2014             |
| EAC/526/2013                                               | CREATIVE EUROPE                          | MEDIA                      | Market Access                                                                         | NA                                                 | 08/03/2014          | 06/06/2014             |
| EAC/527/2013                                               | CREATIVE EUROPE                          | MEDIA                      | Audience Development                                                                  | NA                                                 | 15/12/2013          | 28/03/2014             |
| EAC/528/2013                                               | CREATIVE EUROPE                          | MEDIA                      | Distribution Automatic Support                                                        | Automatic generation                               | 15/01/2014          | 30/04/2014             |
| EAC/529/2013                                               | CREATIVE EUROPE                          | MEDIA                      | Co-production Funds                                                                   | NA                                                 | 15/01/2014          | 21/03/2014             |
| EAC/530/2013                                               | CREATIVE EUROPE                          | MEDIA                      | Development Single Project<br>Cinema/Television/Digital platform                      | Development Single Project Animation               | 10/12/2013          | 28/02/2014             |
| EAC/530/2013                                               | CREATIVE EUROPE                          | MEDIA                      | Development Single Project<br>Cinema/Television/Digital platform                      | Development Single Project Creative<br>Documentary | 10/12/2013          | 28/02/2014             |
| EAC/530/2013                                               | CREATIVE EUROPE                          | MEDIA                      | Development Single Project<br>Cinema/Television/Digital platform                      | Development Single Project Fiction                 | 10/12/2013          | 28/02/2014             |
| EAC/530/2013                                               | CREATIVE EUROPE                          | MEDIA                      | Development Single Project<br>Cinema/Television/Digital platform                      | Development Single Project Animation               | 12/03/2014          | 06/06/2014             |
| EAC/530/2013                                               | CREATIVE EUROPE                          | MEDIA                      | Development Single Project<br>Cinema/Television/Digital platform                      | Development Single Project Creative<br>Documentary | 12/03/2014          | 06/06/2014             |
| EAC/530/2013                                               | CREATIVE EUROPE                          | MEDIA                      | Development Single Project<br>Cinema/Television/Digital platform                      | Development Single Project Fiction                 | 12/03/2014          | 06/06/2014             |
| EAC/530/2013                                               | CREATIVE EUROPE                          | MEDIA                      | Development Slate Funding                                                             | NA                                                 | 10/12/2013          | 28/03/2014             |
| FAC/531/2013                                               | CREATIVE FUROPE                          | MEDIA                      | Development Video Games                                                               | NΔ                                                 | 10/12/2013          | 28/03/2014             |

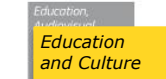

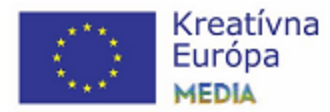

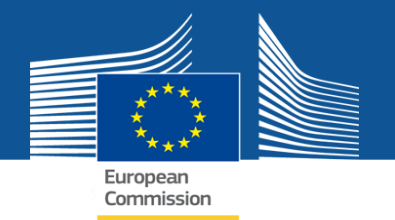

6. Vyberte výzvu s <u>konkrétnym dátumom uzávierky</u> (napr. *Support for the transnational distribution of European Films - Selective scheme, submission deadline:* 28/02/2014) a kliknite na ňu.

|    |                                                           |                                          |                                                             | and the second second se |                                    |                    |              |
|----|-----------------------------------------------------------|------------------------------------------|-------------------------------------------------------------|----------------------------------------------------------------------------------------------------|------------------------------------|--------------------|--------------|
| ŧ  | -) 🕞 🧭 https://eacea.ec.europa.eu                         | /PPMT/chooseRound.do                     |                                                             |                                                                                                    |                                    | ×5≜+Q              | <b>↑</b> ★ ☆ |
| 0  | PPMT - V1.0.0.4 ×                                         |                                          |                                                             |                                                                                                    |                                    |                    |              |
| Sú | bor Úp <u>r</u> avy <u>Z</u> obraziť O <u>b</u> ľúbené po | oložky <u>N</u> ástroje <u>P</u> omocník |                                                             |                                                                                                    |                                    |                    |              |
| -  | 🔰 00 CREATIVE EUROPE 👻 🏭 WI                               | EB & NEWSLETTER 🔻 🚷 Google               | 💽 eForms Documents to do 🏾 💻                                | EUR-Lex - Official Journal 🗿 Procee                                                                                                    | lure File 2011-0370( 🔯 MEDIA Inter | mational LOG 🧧 PS  | č »          |
|    |                                                           |                                          |                                                             |                                                                                                    |                                    |                    |              |
|    |                                                           | Applicatio                               | n for funding: select                                       | ion of funding oppo                                                                                                    | rtunity                            |                    |              |
|    |                                                           | Application                              | in for funding. seree                                       | ion of funding oppo                                                                                                    | reality                            |                    |              |
|    |                                                           |                                          |                                                             |                                                                                                    |                                    |                    |              |
|    |                                                           |                                          |                                                             |                                                                                                    |                                    |                    |              |
|    | Selected funding opportunity and e                        | eForm language version                   |                                                             |                                                                                                    |                                    |                    |              |
|    | Programme name                                            | Sub-programme name                       | Action name                                                 | Sub-action name                                                                                                    | Submission op                      | ens Submission dea | dline        |
|    | CREATIVE EUROPE                                           | MEDIA                                    | Support for the transnation<br>European Films - Selective s | al distribution of NA                                                                                                    | 10/12/2013                         | 28/02/2014         |              |
|    | eForm language version                                    |                                          |                                                             |                                                                                                    |                                    |                    |              |
|    | Please select a language                                  |                                          |                                                             |                                                                                                    |                                    |                    |              |
|    |                                                           |                                          | 2. Click on a row to cale two                               | urfunding                                                                                                    |                                    |                    |              |
|    | Previous step                                             |                                          | opportunity.                                                | uriunding                                                                                                    |                                    |                    | -            |
|    |                                                           |                                          | ~                                                           |                                                                                                    |                                    |                    |              |
|    |                                                           |                                          |                                                             |                                                                                                    |                                    |                    |              |
|    |                                                           |                                          |                                                             |                                                                                                    |                                    |                    |              |
| Ī  | CREATIVE EUROPE Search                                    |                                          |                                                             |                                                                                                    |                                    |                    |              |
| 1  |                                                           |                                          |                                                             |                                                                                                    |                                    |                    |              |
|    | Show 50 💌 entries                                         |                                          |                                                             |                                                                                                    | Filter search re                   | sults: media       |              |
|    | Programme Guide /                                         | Programme name 🔹 🌲                       | Sub-programme name 🔹 🔶                                      | Action name 🔹 🔹                                                                                                    | Sub-action name 🔶                  | Submission Subm    | ission .     |
|    | Call for proposals                                        | CREATIVE EUROPE                          | MEDIA                                                       | VOD                                                                                                    | NA                                 | 15/04/2014 15/07   | //2014       |
|    | EAC/520/2013                                              | CREATIVE EUROPE                          | MEDIA                                                       | Cinema Network                                                                                                    | NA                                 | 15/01/2014 27/06   | /2014        |
|    | EAC/521/2013                                              | CREATIVE EUROPE                          | MEDIA                                                       | Sales Agent Support                                                                                                    | Sales Agent generation             | 15/01/2014 18/06   | /2014        |
|    |                                                           |                                          | 1110.000                                                    | Support for the transnational                                                                                                    |                                    |                    |              |
|    | EAC/522/2013                                              | CREATIVE EUROPE                          | MEDIA                                                       | distribution of European Films - Selective<br>scheme                                                                                                    | NA                                 | 10/12/2013 28/02   | :/2014       |
|    |                                                           |                                          |                                                             | Support for the transnational                                                                                                    |                                    |                    |              |
|    | EAC/522/2013                                              | CREATIVE EUROPE                          | MEDIA                                                       | distribution of European Films - Selective<br>scheme                                                                                                    | NA                                 | 02/05/2014 02/07   | /2014        |
|    | EAC/523/2013                                              | CREATIVE EUROPE                          | MEDIA                                                       | Capacity Building/Training                                                                                                    | NA                                 | 15/01/2014 23/05   | /2014        |
|    | EAC/524/2013                                              | CREATIVE EUROPE                          | MEDIA                                                       | Television Programming                                                                                                    | NA                                 | 10/12/2013 28/02   | /2014        |
|    | EAC/524/2013                                              | CREATIVE EUROPE                          | MEDIA                                                       | Television Programming                                                                                                    | NA                                 | 12/03/2014 13/06   | /2014        |
|    | EAC/525/2013                                              | CREATIVE EUROPE                          | MEDIA                                                       | Market Access                                                                                                    | NA                                 | 15/12/2013 07/03   | -            |

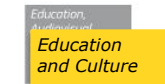

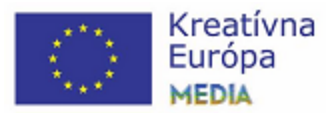

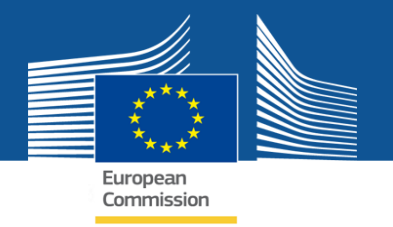

#### 7. Hore vyberte jazyk formulára (eForm language version) a kliknite na NEXT STEP

|                                                             |                                          |                                                 |                                                                                                    |                                  |                                      | . 🗆 🗙        |
|-------------------------------------------------------------|------------------------------------------|-------------------------------------------------|----------------------------------------------------------------------------------------------------|----------------------------------|--------------------------------------|--------------|
| A ttps://eacea.ec.europa.eu                                 | /PPMT/chooseRound.do                     |                                                 |                                                                                                    |                                  | X 5 B + Q                            | <b>↑</b> ★ ☆ |
| 🥌 PPMT - V1.0.0.4 🛛 🛛 🖉                                     |                                          |                                                 |                                                                                                    |                                  |                                      |              |
| Súbor Úp <u>r</u> avy <u>Z</u> obraziť O <u>b</u> ľúbené po | oložky <u>N</u> ástroje <u>P</u> omocník |                                                 |                                                                                                    |                                  |                                      |              |
| 👍 🎍 00 CREATIVE EUROPE 👻 🌗 WI                               | EB & NEWSLETTER 👻 😵 Google 📗             | eForms Documents to do 🏾 💻                      | EUR-Lex - Official Journal 🗿 Procedu                                                                            | ire File 2011-0370( 🚺 MEDIA Inte | mational LOG 🧧 PSČ                   | >>           |
|                                                             | Application                              | for funding: select                             | ion of funding oppor                                                                                            | tunity                           |                                      |              |
| Selected funding opportunity and e                          | erorm language version                   |                                                 | la secondaria de la constante de la constante de la constante de la constante de la constante de la constante d |                                  | Territoria de la                     |              |
| Programme name                                              | Sub-programme name                       | Action name<br>Support for the transnation      | Sub-action name                                                                                                 | Submission of                    | Submission deadlin                   | e            |
| CREATIVE EUROPE                                             | MEDIA                                    | European Films - Selective s                    | cheme NA                                                                                                    | 10/12/2013                       | 28/02/2014                           |              |
| eForm language version                                      |                                          |                                                 |                                                                                                    |                                  |                                      |              |
|                                                             |                                          |                                                 |                                                                                                    |                                  |                                      |              |
| Previous step Next step                                     |                                          | 2. Click on a row to select you<br>opportunity. | ur funding                                                                                                    |                                  |                                      | _            |
| CREATIVE EUROPE Search<br>Show 50 entries                   |                                          | 2. Click on a row to select you opportunity.    | ur funding                                                                                                    | Filter search re                 | esults: media                        |              |
| Programme Guide /<br>Call for Proposals                     | Programme name 🛛 🔶                       | Sub-programme name                              | Action name 🔹 🔹                                                                                                 | Sub-action name                  | Submission Submission opens deadline | •            |
| Call for proposals                                          | CREATIVE EUROPE                          | MEDIA                                           | VOD                                                                                                    | NA                               | 15/04/2014 15/07/20                  | 14           |
| EAC/520/2013                                                | CREATIVE EUROPE                          | MEDIA                                           | Cinema Network                                                                                                  | NA                               | 15/01/2014 27/06/20                  | 14           |
| EAC/521/2013                                                | CREATIVE EUROPE                          | MEDIA                                           | Sales Agent Support                                                                                             | Sales Agent generation           | 15/01/2014 18/06/20                  | 14           |
| EAC/522/2013                                                | CREATIVE EUROPE                          | MEDIA                                           | Support for the transnational<br>distribution of European Films - Selective<br>scheme                           | NA                               | 10/12/2013 28/02/20                  | 14           |
| EAC/522/2013                                                | CREATIVE EUROPE                          | MEDIA                                           | Support for the transnational<br>distribution of European Films - Selective<br>scheme                           | NA                               | 02/05/2014 02/07/20                  | 14:          |
| EAC/523/2013                                                | CREATIVE EUROPE                          | MEDIA                                           | Capacity Building/Training                                                                                      | NA                               | 15/01/2014 23/05/20                  | 14           |
| EAC/524/2013                                                | CREATIVE EUROPE                          | MEDIA                                           | Television Programming                                                                                          | NA                               | 10/12/2013 28/02/20                  | 14           |
| EAC/524/2013                                                | CREATIVE EUROPE                          | MEDIA                                           | Television Programming                                                                                          | NA                               | 12/03/2014 13/06/20                  | 14           |
| EAC/525/2013                                                | CREATIVE EUROPE                          | MEDIA                                           | Market Access                                                                                                   | NA                               | 15/12/2013 07/03/20                  | 14 -         |

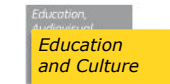

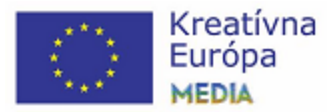

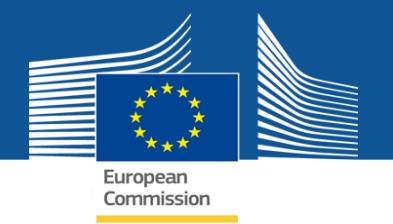

#### 8. Zadajte PIC číslo svojej spoločnosti a kliknite na ADD TO LIST

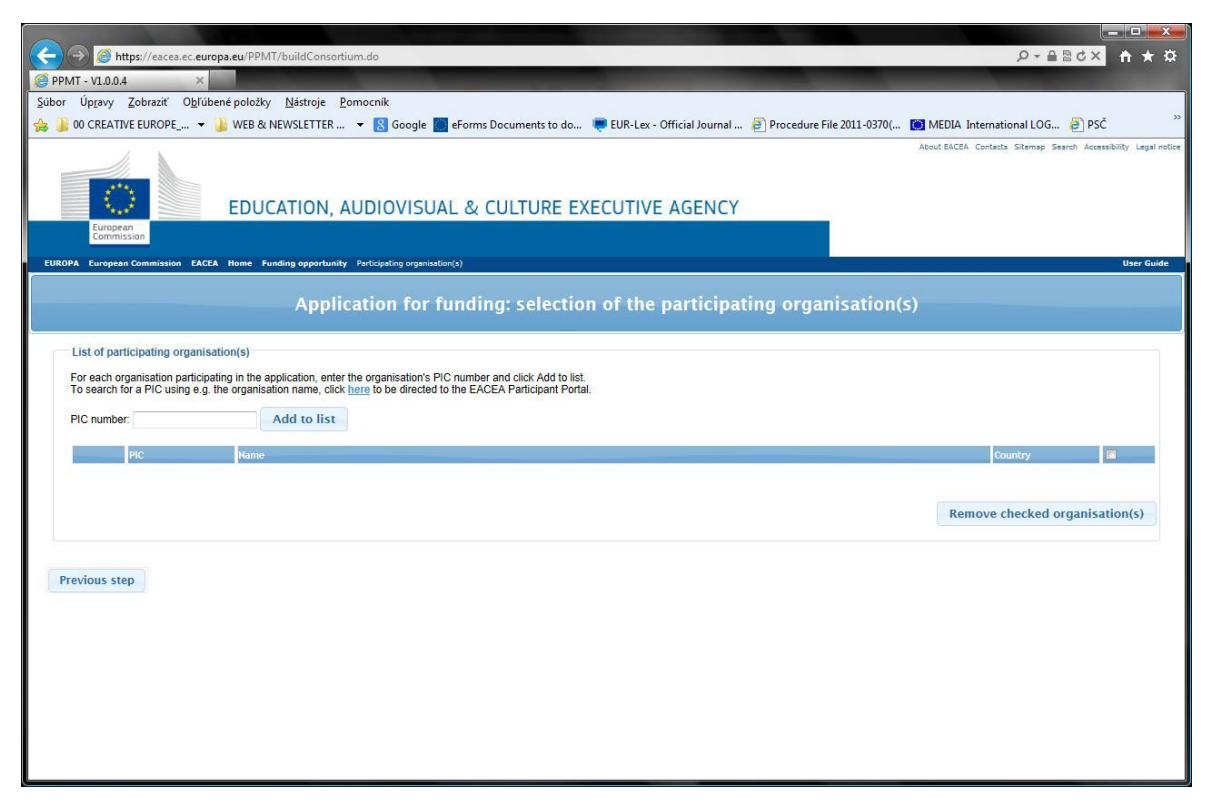

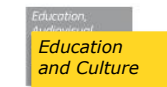

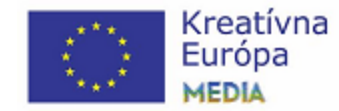

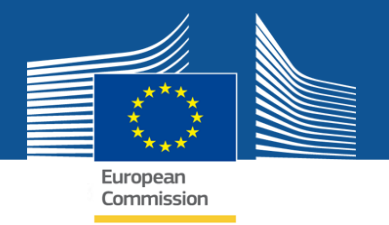

#### 9. Kliknite na NEXT STEP

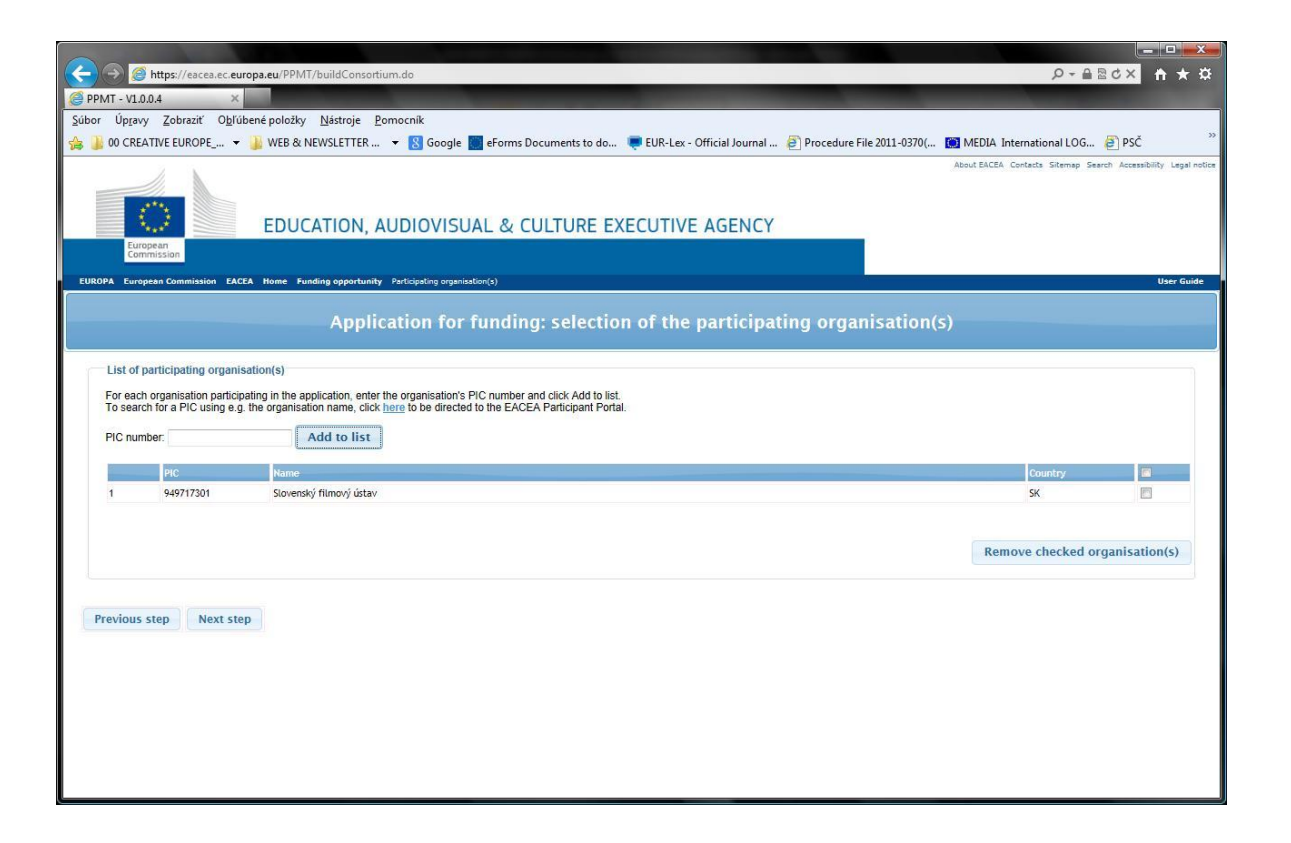

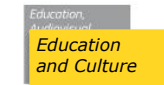

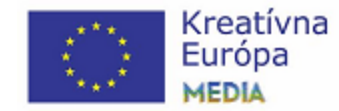

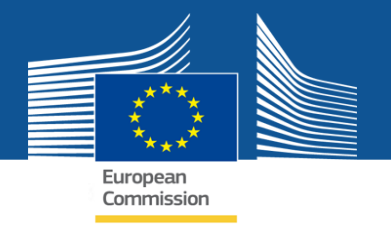

#### **10. Kliknite na CREATE APPLICATION EFORM**

| 🕞 🮯 https://eacea.                                                                                                    |                                                                                                    |                                                                                                    |                                                                                                    |                                                                             |
|----------------------------------------------------------------------------------------------------|----------------------------------------------------------------------------------------------------|----------------------------------------------------------------------------------------------------|----------------------------------------------------------------------------------------------------|-----------------------------------------------------------------------------|
| A CONTRACTOR OF THE OWNER OF THE OWNER OWNER OF THE OWNER OF THE OWNER OWNER OWNER OWNER OWNER OWNER OWNER OWNER OWNER OWNER OWNER OWNER OWNER OWNER OWNER | ec.europa.eu/PPMT/submitCor                                                                                | isortium.do                                                                                                    |                                                                                                    | A ★ A ×5≜+Q                                                                 |
| MT - V1.0.0.4                                                                                                    | ×                                                                                                    | and the second second s | and the second second second second second second second second second second second second second second second |                                                                             |
| Úp <u>r</u> avy <u>Z</u> obraziť                                                                                                    | O <u>b</u> ľúbené položky <u>N</u> ástroje                                                                 | Pomocník                                                                                                    |                                                                                                    |                                                                             |
| 00 CREATIVE EUROPE_                                                                                                    | 🔻 🎍 WEB & NEWSLETTER                                                                                       | 🔻  Google 🔝 eForms Docum                                                                                                    | ents to do 🗧 EUR-Lex - Official Journal 🗿 Procedure File 2011-03                                                 | 370( 🔯 MEDIA International LOG 🗿 PSČ 🦷                                      |
| European Commission                                                                                                    | EDUCATION,<br>EACEA Home Funding opportu<br>Applicati                                                      | , AUDIOVISUAL & CULT<br>nity Participating organization(s) Create op<br>on for funding: detai                                                                                                    | URE EXECUTIVE AGENCY<br>plantim form<br>Is confirmation and application eForm                                    | About BACEA Contacts Stemes Search Accessibility legal notice<br>User Guide |
| e details below are complet<br>ly details are incorrect or m<br>Funding opportunity a                                                                                                    | te and correct, you may proceed w<br>iissing, click on the 'Previous step' I<br>ind eForm language version | ith the creation of your application eForm. Th<br>outton to make the necessary changes.                                                                                                    | e 'Create application eForm' button is found at the foot of this page.                                           |                                                                             |
| Programme name                                                                                                    |                                                                                                    | Sub-programme name                                                                                                    | Action name                                                                                                    | Sub-action name                                                             |
| Programme name                                                                                                    |                                                                                                    | Sub-programme name                                                                                                    | Action name<br>Support for the transnational distribution of European Films -                                    | Sub-action name                                                             |
| Programme name<br>CREATIVE EUROPE<br>eForm language version                                                                                                    |                                                                                                    | Sub-programme name<br>MEDIA                                                                                                    | Action name<br>Support for the transational distribution of European Films -<br>Selective scheme                 | Sub-action name<br>NA                                                       |
| Programme name<br>CREATIVE EUROPE<br>eForm language version<br>EN                                                                                                    |                                                                                                    | Sub-programme name<br>MEDIA                                                                                                    | Action name<br>Support for the transmittional distribution of European Films -<br>Selective scheme               | Sub-action name                                                             |

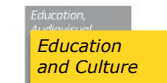

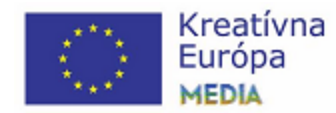

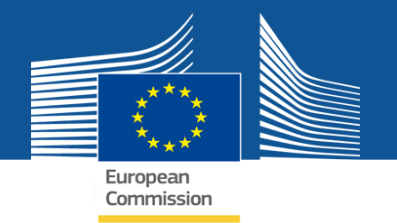

11. Kliknite na OK a systém vám vygeneruje eFormulár s údajmi vašej spoločnosti (ktoré ste zadávali pri registrovaní vašej spoločnosti do ECAS systému)

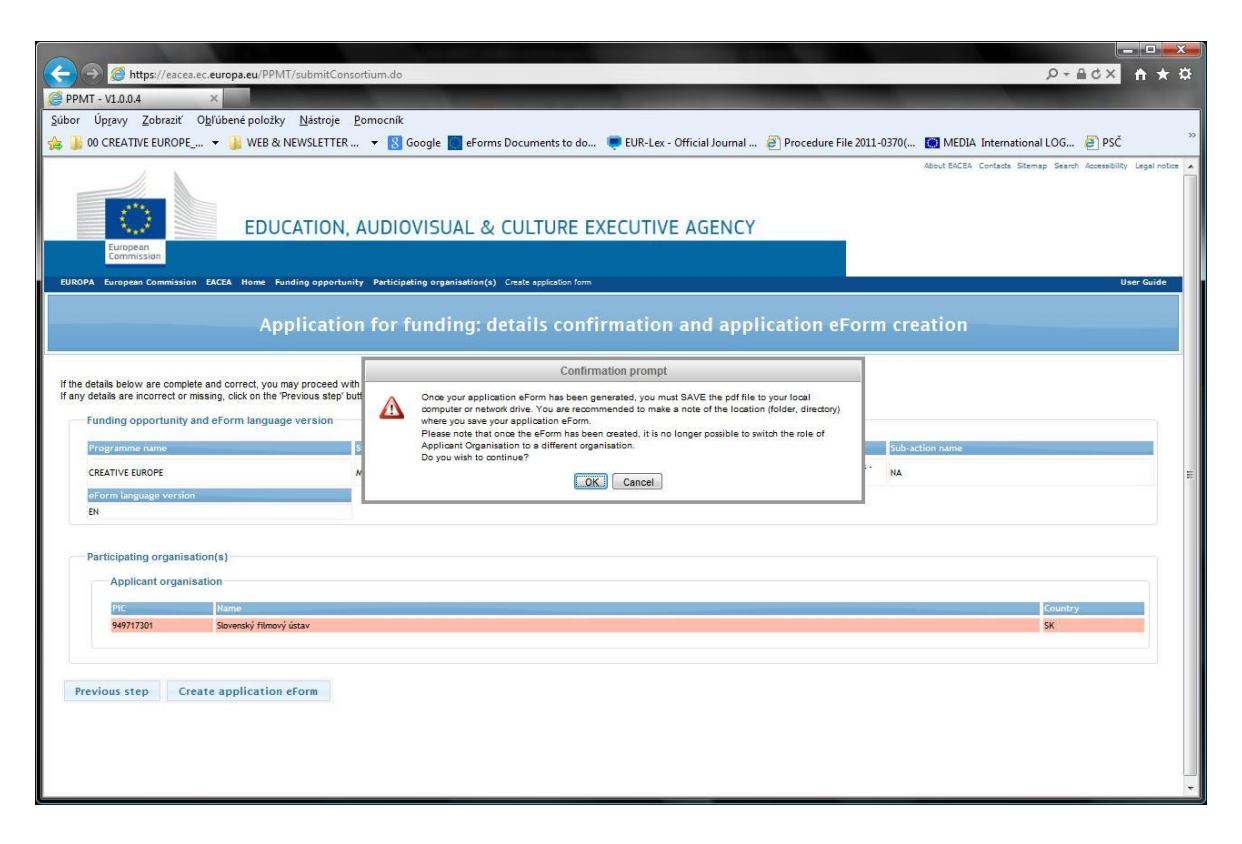

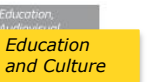

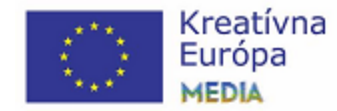

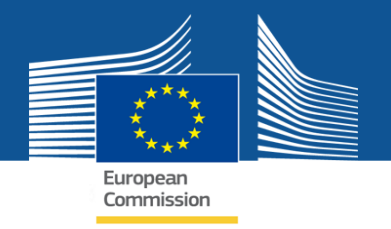

# 12. eFormulár uložte vo svojom počítači a môžete ho začať vypĺňať.

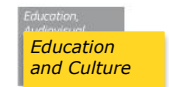

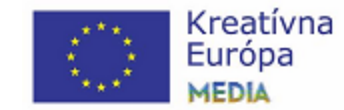

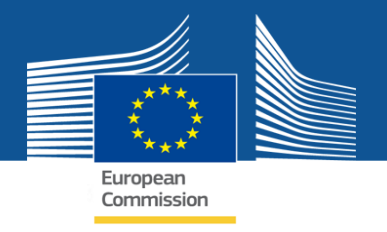

### V prípade otázok nás neváhajte kontaktovať:

#### **CREATIVE EUROPE DESK SLOVAKIA**

Grösslingová 45 811 09 Bratislava

info@mediadesk.sk Tel.: +421 2 5263 6936

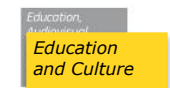

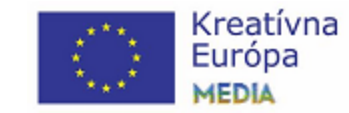